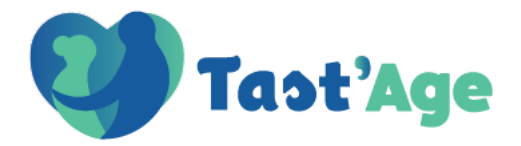

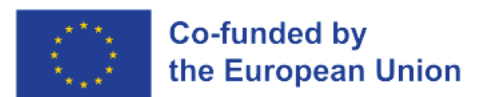

# Tutorial de acesso à plataforma TAST'AGE

Project Number: 2022-1-FR01-KA220-VET-000088841

Funded by the European Union. Views and opinions expressed are however those of the author(s) only and do not necessarily reflect those of the European Union or the European Education and Culture Executive Agency (EACEA). Neither the European Union nor EACEA can be held responsible for them.

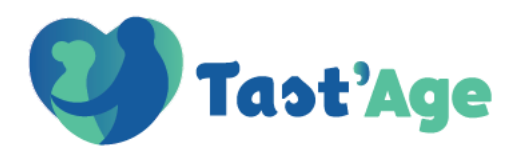

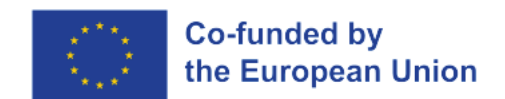

# Tutorial de acesso à plataforma TAST'AGE

# Índice

| 1. | Como se inscrever no curso | 3 |
|----|----------------------------|---|
| 2. | O que esperar deste curso  | 6 |
| 3. | Como aceder ao material    | 7 |

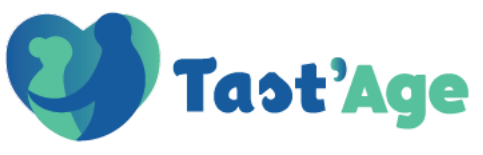

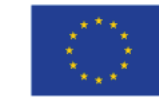

#### 1. Como se inscrever no curso

A. Crie a sua nova conta

| admino                       | /                                       |
|------------------------------|-----------------------------------------|
|                              |                                         |
| Log in                       | Cookies must be enabled in your browser |
| Remember username            | U U                                     |
|                              | Lost password?                          |
| 🖵 Comprobar compatibilidad d | le su dispositivo                       |
|                              |                                         |
| Is this your first           | time here?                              |

B. Preencher os

dados obrigatórios e clicar em "create my new account" (criar a minha conta nova). É muito importante preencher o campo do email com um email verdadeiro, pois será enviado um email de verificação. Para criar o utilizador, é essencial aceitar a verificação. New account Username 🕕 Nome de The password must have at least 8 characters, at least 1 digit(s), at least 1 lower case letter(s), at least 1 upper case letter(s), at least 1 special character(s) such as as \*, -, or # Password 0 Palavra-Email address 🕕 Email Email (again) 🚺 Email (outra vez) First name 🕕 Primeiro nome Último nome City/town Country Select a country ۵) Cancel Cria a minha Create my new ac nova conta Required

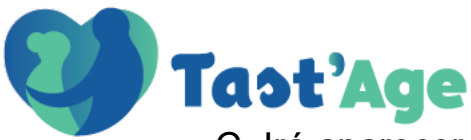

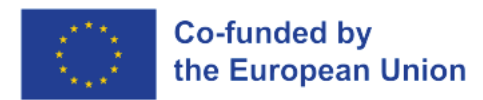

C. Irá aparecer a próxima mensagem. Primeiro, tem de ativar a conta a partir do seu email e depois premir continuar.

| An email should have been sent to your address at <b>carlosfernande</b> .<br>It contains easy instructions to complete your registration.<br>If you continue to have difficulty, contact the site administrator. | zlima@gmail.com                                                                                                    |
|----------------------------------------------------------------------------------------------------|----------------------------------------------------------------------------------------------------|
|                                                                                                    | Continue                                                                                                    |
| D. A caixa de login irá<br>aparecer de novo, você<br>terá de entrar o nome<br>de utilizador e palavra-<br>passe criados                                                                                          | Access to the Virtual Classroom                                                                                                    |
| unteriormente.                                                                                                    | Comprobar compatibilidad de su dispositivo Is this your first time here? For full access to this site, you first need to create an account. Create new account |

E. Depois de iniciar sessão, verá a secção Curso, onde basta clicar no curso em que se quer inscrever.

| Profile     | Puise T1 para salir del modo de partalla completa                         | *                       |
|-------------|---------------------------------------------------------------------------|-------------------------|
| Ay courses  |                                                                           | Edit mode               |
| Q<br>Grades | + Add a block                                                             | Recently accessed items |
| alendar.    | Course overview                                                           | *                       |
|             | All * Search by courses Sort by course name * Card *                      | v      No recent items  |
| nunications | No courses                                                                |                         |
| d a block   | Courses                                                                   | -                       |
| Help        | DEMO TAST AGE FRANCES                                                     | o                       |
|             | EEMO TAST AGE PORTUGUES     EEMO TAST AGE GRIEGO     EEMO TAST AGE GRIEGO |                         |
|             | Jee DeMO IAST AGE<br>All courses                                          |                         |

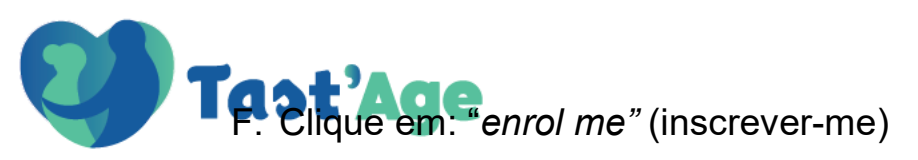

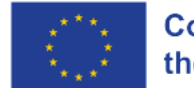

| Profile        | 2        | DEMO TAST'AGE CASTELLANO                                       |
|----------------|----------|----------------------------------------------------------------|
| My courses     | Tast'Age |                                                                |
| (P)<br>Grades  |          | Enrolment options                                              |
| Calendar       |          | DEMO TAST'AGE CASTELLANO<br>Teacher: demo.castellano1 demo.cas |
| Communications |          | TAST AGE                                                       |
| Statistics     |          | Self enrolment (Student)                                       |
| Student portal |          | No enrolment key required.                                     |
| ?<br>Help      |          |                                                                |
|                |          | Cesurformacion.com alumno automatriculado                      |

#### G. Já está inscrito no curso.

| Profile        | 2                        | DEMO TAST'AGE CASTELLANO                                                                                                    | Log out  |
|----------------|--------------------------|----------------------------------------------------------------------------------------------------|----------|
| My courses     | Tast'Age                 |                                                                                                    |          |
| 9              | DEMO TAST AGE CASTELLANO | You are enrolled in the course.                                                                                                    | >        |
| Calendar       |                          | Información del curso         Introducción         MODULO 1         MODULO 2           MODULO 3         MODULO 4         MODULO 5         MODULO 6 |          |
| Communications |                          | MODULO 7 Calificaciones                                                                                                    |          |
| Statistics     |                          | Información general                                                                                                    | <b>`</b> |
| Student portal |                          | Documentos de interés                                                                                                    | >        |
| ?<br>Help      |                          |                                                                                                    |          |
|                |                          | Administration                                                                                                    |          |
|                |                          | <ul> <li>Course administration</li> <li>Unenrol me from DEMO TAST'AGE CASTELLANO</li> </ul>                                                        |          |

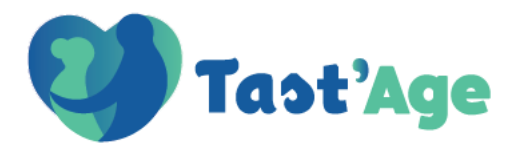

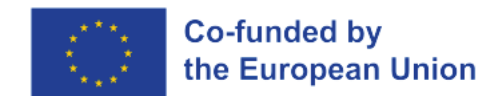

### 2. O que esperar deste curso

Este curso é composto pelos 7 módulos seguintes:

- Módulo 1: Alterações fisiológicas e sociológicas relacionadas com o envelhecimento. Fatores de risco e doenças associadas à nutrição.
- Módulo 2: Necessidades nutricionais da população mais velha e avaliação do estado nutricional.
- Módulo 3: Intervenção nutricional. Necessidades dietéticas especiais. Parte I.
- Módulo 4: Intervenção nutricional. Necessidades dietéticas especiais. Parte II.
- Módulo 5: Educação para a saúde e promoção da saúde. Abordagem global da saúde.
- Módulo 6: Ato alimentar e preparação de refeições. Prestação de cuidados e fornecimento de alimentos.
- Módulo 7: Suplementação e nutrição artificial.

Cada modulo inclui o seguinte material específico para cada módulo:

- Guia em formato PDF onde as seguintes informações estão reunidas: o esquema do módulo, considerações especiais, objetivo/âmbito recomendado e sequência recomendada.
- Conteúdo teórico.
- Teste. Recomendado para ser feito antes e depois de ter estudado o módulo
- Apresentação que mostra os conceitos principais usados no modulo (PPT)
- Atividades: Duas atividades práticas que complementam a informação apresentada na parte teórica,
- ✓ Infográfico

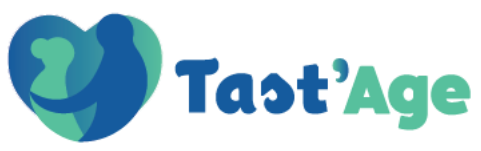

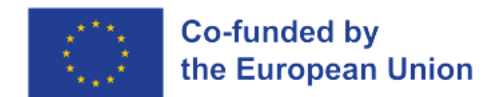

## 3. Como aceder ao material

- 1. Guia:
  - a. Selecione o módulo, por exemplo, Módulo 1

|    | 2                        | DEMO TAST'AGE PORTUGUESE                      | guage (en) 🗸 Log out |
|----|--------------------------|-----------------------------------------------|----------------------|
|    | Tast'Age                 |                                               |                      |
|    | DEMO TAST'AGE PORTUGUESE | Informações sobre o curso Introdução MÓDULO 1 | MÓDULO 2             |
|    |                          | MóDULO 3 MóDULO 4 MóDULO 5                    | MÓDULO 6             |
|    |                          | Módulo 7                                      |                      |
|    |                          | TEST                                          | >                    |
| ns |                          | · · · · · · · · · · · · · · · · · · ·         |                      |
|    |                          | CONTEÚDO TEÓRICO                              | ~                    |
| l  |                          |                                               |                      |
|    |                          | APRESENTAÇÕES                                 | ~                    |

#### b. Seleciona a secção "Guia"

|     | 2                        | Language (m) - Log out                                                              |
|-----|--------------------------|-------------------------------------------------------------------------------------|
|     | Tast'Age                 |                                                                                     |
| 0   | DEMO TAST'AGE PORTUGUESE | Informações sobre o curso Introdução MÓDULO 1 MÓDULO 2                              |
|     |                          | Móbulo 3         Móbulo 4         Móbulo 5         Móbulo 6           Móbulo 7 </th |
| ons | 2°                       | GUIA                                                                                |
|     |                          | GUIA - MODULO 1                                                                     |
| tal |                          | ACTIVIDADES     V                                                                   |
|     |                          | Módulo 1 - Atividade 2                                                              |

c. Clique no ficheiro

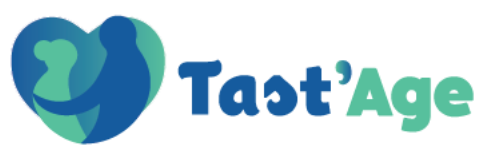

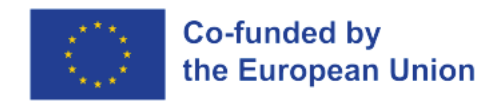

- 2. Conteúdo teórico:
  - a. Selecione um modulo, por exemplo, Módulo 1

| 2                        | DEMO TAST'AGE                                                                                                    | PORTUGUESE      | Ŧ        | Language (en) 👻 Log out |
|--------------------------|----------------------------------------------------------------------------------------------------|-----------------|----------|-------------------------|
| Tast'Age                 | and the second second s |                 |          |                         |
| DEMO TAST'AGE PORTUGUESE | Informações sobre o curso                                                                                                    | Introdução      | MÓDULO 1 | MÓDULO 2                |
|                          | MODULO 3                                                                                                    | MODULO 4<br>MÓE | DULO 7   | MODULO 6                |
|                          | TEST                                                                                                    |                 |          | >                       |
|                          | CONTEÚDO TEÓRICO                                                                                                    |                 |          | *                       |
|                          | APRESENTAÇÕES                                                                                                    |                 |          | <b>~</b>                |

b. Selecione a secção "Conteúdo teórico"

| 2)                       | DEMO TAST'AGE I           | PORTUGUESE | 4        | Language (en) 👻 Log out |
|--------------------------|---------------------------|------------|----------|-------------------------|
| Tast'Age                 | Contraction of the second |            |          | 1.                      |
| DEMO TAST'AGE PORTUGUESE | Informações sobre o curso | Introdução | MÓDULO 1 | MÓDULO 2                |
|                          | MÓDULO 3                  | MÓDULO 4   | MÓDULO 5 | MÓDULO 6                |
|                          |                           | MÓL        | DULO 7   |                         |
| 2°                       | CONTEÚDO TEÓRICO          | ]          |          |                         |
|                          | APRESENTAÇÕES             |            |          | <b>`</b>                |

c. Clique no ficheiro

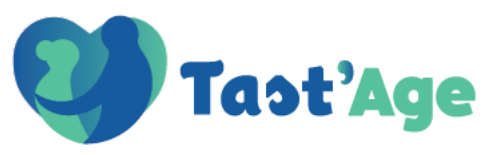

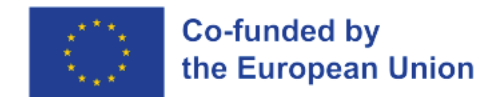

- 3. Apresentações:
  - a. Selecione o módulo, por exemplo, Módulo 1

| 2                        | DEMO TAST'AGE                                                                                                    | PORTUGUESE | 17       | Language (en) 👻 🛛 Lo | ag out |
|--------------------------|----------------------------------------------------------------------------------------------------|------------|----------|----------------------|--------|
| Tast'Age                 | and the second second sec |            | -        |                      |        |
| DEMO TAST'AGE PORTUGUESE | Informações sobre o curso                                                                                                    | Introdução | MÓDULO 1 | MÓDULO 2             |        |
|                          | MÓDULO 3                                                                                                    | MÓDULO 4   | MÓDULO 5 | MÓDULO 6             |        |
|                          | TEST<br>CONTEÚDO TEÓRICO                                                                                                    |            |          |                      | _ `    |
| -                        | CONTEÚDO TEÓRICO MÓDULO 1                                                                                                    |            |          |                      | _      |
|                          | APRESENTAÇÕES                                                                                                    |            |          |                      | ~      |

b. Selecione a secção "Apresentações"

|     | 2                        | DEMO TAST'AGE P           | ORTUGUESE  | 7        | Language (en) v Lo | og out |
|-----|--------------------------|---------------------------|------------|----------|--------------------|--------|
|     | Tast'Age                 |                           |            |          | 1                  |        |
|     | DEMO TAST'AGE PORTUGUESE | Informações sobre o curso | Introdução | MÓDULO 1 | MÓDULO 2           | 2      |
|     |                          | MODULO 3                  | MÓDULO 3   | 7        |                    |        |
|     | 2°                       | APRESENTAÇÕES             |            |          |                    | ~      |
| ons |                          | APRESENTAÇÕES - MÓDULO 1  |            |          |                    |        |
| al  |                          | GUIA                      |            |          |                    | ~      |
|     |                          | GUIA - MÓDULO 1           |            |          |                    |        |

c. Clique no ficheiro

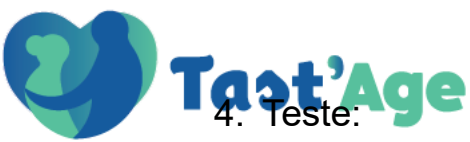

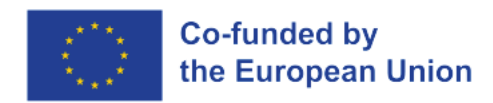

a. Selecione o módulo, por exemplo, Módulo 1.

| Tast'Age                 | DEMO TAST'AGE                           | PORTUGUESE | #        | Language (en) v Log out                |
|--------------------------|-----------------------------------------|------------|----------|----------------------------------------|
| DEMO TAST'AGE PORTUGUESE | and the state of the state of the       |            | h        | N.                                     |
|                          | Informações sobre o curso               | Introdução | MÓDULO 1 | MÓDULO 2                               |
|                          | MÓDULO 3                                | MÓDULO 4   | MÓDULO 5 | MÓDULO 6                               |
|                          | TEST<br>CONTEÚDO TEÓRICO                |            |          | `````````````````````````````````````` |
|                          | CONTEÚDO TEÓRICO MÓDULO 1 APRESENTAÇÕES |            |          | ~                                      |

## b. Selecione a secção "Test"

| 2                        | Language (en) +                                             | Log out |
|--------------------------|-------------------------------------------------------------|---------|
| Tast'Age                 |                                                             |         |
| DEMO TAST'AGE PORTUGUESE | Informações sobre o curso Introdução MÓDULO 1 MÓDULO 2      |         |
|                          | Módulo 3         Módulo 4         Módulo 5         Módulo 6 |         |
|                          |                                                             |         |
| 2°                       | TEST                                                        | ~       |
| _                        | Pre test                                                    | V       |
|                          | CONTEÚDO TEÓRICO                                            | ~       |
|                          |                                                             |         |

- c. Clique em Pre test/Post test
- d. Clique em "Attempt quizz"

| 2                        |                                               |
|--------------------------|-----------------------------------------------|
| Tast'Age                 |                                               |
| DEMO TAST'AGE PORTUGUESE |                                               |
|                          | ← Back to course                              |
|                          | Pre test                                      |
|                          | Mark as done                                  |
|                          | Attempt quiz<br>Grading method: Highest grade |
|                          | Back to course                                |

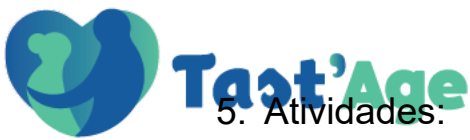

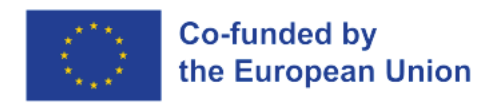

#### a. Selecione o módulo, por exemplo, Módulo 1.

| Tast'Age                 | DEMO TAST'AGE PORTUGUESE                         | e (en) 🗸 Log out |
|--------------------------|--------------------------------------------------|------------------|
| DEMO TAST'AGE PORTUGUESE |                                                  |                  |
|                          | Informações sobre o curso Introdução MÓDULO 1 MO | ÓDULO 2          |
|                          | MÓDULO 3 MÓDULO 4 MÓDULO 5 MA                    | ÓDULO 6          |
|                          | TEST<br>CONTEÚDO TEÓRICO                         | ^`               |
|                          | APRESENTAÇÕES                                    | ~                |

- b. Selecione a secção "Actividades"
- c. Clique na atividade escolhida, por exemplo, "Módulo 1-Atividade 1"

| 2                        | DEMO TAST'AGE POR           | TUGUESE    | #        | Language (en) 🗸 🛛 L | .og out   |
|--------------------------|-----------------------------|------------|----------|---------------------|-----------|
| last Age                 | A REAL PROPERTY AND INCOME. |            | -        | 1                   |           |
| DEMO TAST'AGE PORTUGUESE | Informações sobre o curso   | Introdução | MÓDULO 1 | MÓDULO 2            | $\supset$ |
|                          | MÓDULO 3                    | MÓDULO 4   | MÓDULO 5 | MÓDULO 6            |           |
|                          |                             | MÓDULO 7   |          | 10                  |           |
| 2°                       | ACTIVIDADES                 |            |          |                     | ~         |
|                          | Module 1 - Activité 1       |            |          |                     |           |
|                          | Módulo 1 - Atividade 2      |            |          |                     |           |
|                          | INFOGRAFIAS                 |            |          |                     | ~         |

Tast'Age no ficheiro para o transferir.

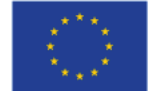

| IUST AVE                 | and the second produced            |                                         |
|--------------------------|------------------------------------|-----------------------------------------|
| DEMO TAST'AGE PORTUGUESE |                                    |                                         |
|                          | <ul> <li>Back to course</li> </ul> |                                         |
|                          | Module 1 - Act                     | ivité 1                                 |
|                          | Module 1_Activity 1_               | Portuguese.docx 14 March 2024, 11:11 AM |
|                          | Add submission                     |                                         |
|                          | Submission statu                   | IS                                      |
|                          |                                    |                                         |
|                          | Submission status                  | No submissions have been made yet       |
|                          | Grading status                     | Not graded                              |
|                          | Last modified                      | •                                       |
|                          | Submission comments                | Comments (0)                            |

e. Para submeter a atividade desenvolvida, clique em "Add submission".

|    | 2                      |                                                             |                                   | Ŧ     | Language (en) 👻 Log out |  |  |
|----|------------------------|-------------------------------------------------------------|-----------------------------------|-------|-------------------------|--|--|
|    | Tast'Age               | Contraction to and                                          |                                   | - 10- |                         |  |  |
| DE | MO TAST'AGE PORTUGUESE |                                                             |                                   |       |                         |  |  |
|    |                        | + Back to course                                            |                                   |       |                         |  |  |
|    |                        | Module 1 - Activité 1                                       |                                   |       |                         |  |  |
|    |                        | Module 1_Activity 1_Portuguese.docx 14 March 2024, 11:11 AM |                                   |       |                         |  |  |
|    |                        | Add submission                                              |                                   |       |                         |  |  |
|    |                        | Submission statu                                            | IS                                |       |                         |  |  |
|    |                        |                                                             |                                   |       |                         |  |  |
|    |                        | Submission status                                           | No submissions have been made yet |       |                         |  |  |
|    |                        | Grading status                                              | Not graded                        |       |                         |  |  |
|    |                        | Last modified                                               |                                   |       |                         |  |  |
|    |                        | Submission comments                                         | Comments (0)                      |       |                         |  |  |

f. Anexar o ficheiro correspondente e guardar.

| Tast'Age | aller                                    |                      |        |                                  | Ħ            | Longsage (m) * Logs                             |
|----------|------------------------------------------|----------------------|--------|----------------------------------|--------------|-------------------------------------------------|
|          | <ul> <li>Back to course</li> </ul>       |                      |        |                                  |              |                                                 |
|          | Module 1 - Activité 1                    |                      |        |                                  |              |                                                 |
|          | W Module 1_Activity 1_Portuguese docs 14 | March 2024, 11:11 AM |        |                                  |              |                                                 |
|          | <ul> <li>Add submission</li> </ul>       |                      |        |                                  |              |                                                 |
|          | Civiline text                            | 3 A= B               |        | • • • •                          |              |                                                 |
|          | File submissions                         | 10                   |        |                                  |              | Maximum Re stat: 2016, maximum number of Res 20 |
|          |                                          | ► Files              |        |                                  |              |                                                 |
|          |                                          | 20<br>Sau charges    | Cancer | You can drag and drop files here | to add them. |                                                 |
|          | Beck to course                           |                      |        |                                  |              |                                                 |